## Dziękujemy za zainteresowanie naszym internetowym portalem Online "Meine AOK".

## Kliknij w aktywny link w wiadomości SMS i wykonaj następujące kroki:

- ✓ Wprowadź swój numer ubezpieczenia z karty (duża litera i 9 cyfr)
- Wygeneruj / Nadaj sobie nazwę użytkownika (Login / Benutzername) i utwórz hasło (Passwort / hasło musi zawierać co najmniej 8 znaków, w tym jedną dużą literę, cyfrę oraz znak specjalny (np.: ! @ % ? #);
  Passwort/ hasło należy wprowadzić dwukrotnie.
- Sprawdź wyświetlony adres e-mail i numer telefonu komórkowego.
  Jeśli dane są poprawne, zaakceptuj je, klikając w mały kwadrat tuż pod wyswietlonym adresem e-mail i numerem telefonu.
- Potwierdź warunki uczestnictwa i korzystania z portalu, klikając w mały kwadrat pod informacja Datenschutz / ochrona danych osobowych.

Po zakończeniu rejestracji otrzymasz wiadomość na adres e-mail (potwierdzony w trakcie rozmowy telefonicznej) z linkiem aktywacyjnym do potwierdzenia adresu e-mail. To może zająć parę minut.

- ✓ Otrzymasz wiadomość e-mail z aktywnym linkiem, aby dokończyć rejestrację.
- ✓ Kliknij **link** podany w wiadomości i wybierz opcję logowania za pomocą nazwy użytkownika i hasła:

## Mit Benutzername und Passwort einloggen

- ✓ Wynierz AOK Nordost
- Wprowadź swój Login i hasło
- ✓ Automatycznie otrzymasz SMS z numerem mTAN: Wprowadź go.
- Ustaw pytanie bezpieczeństwa (podana odpowiedź będzie potrzebna w sytuacji, kiedy zapomnisz swojego hasła, wygenerowanie nowego hasła wymaga wypelnienia formularza Online po podaniu swojego Loginu / Benutzerneme).
- ✓ Sprawdź wybrane pytanie bezpieczeństwa i odpowiedź.
- ✓ Potwierdź warunki uczestnictwa i korzystania z portalu.

Twoja aktywacja została zakończona.